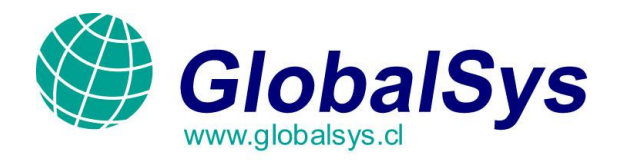

## Manual de Configuración del Microsoft Outlook Express:

**IMPORTANTE:** En este manual utilizamos el dominio **mail.mgbhosting.com.ar** como ejemplo, asumiendo que Usted entiende que debe utilizar su propio **dominio**, **usuario** y **clave** a la hora de configurar su propia cuenta.

A continuación explicaremos los pasos a seguir para poder enviar y recibir correos por medio del programa Microsoft Outlook Express.

1. Ingrese al programa Microsoft Outlook Express. Desde el menú principal, seleccione la opción "Herramientas" y luego haga clic en la opción "Cuentas".

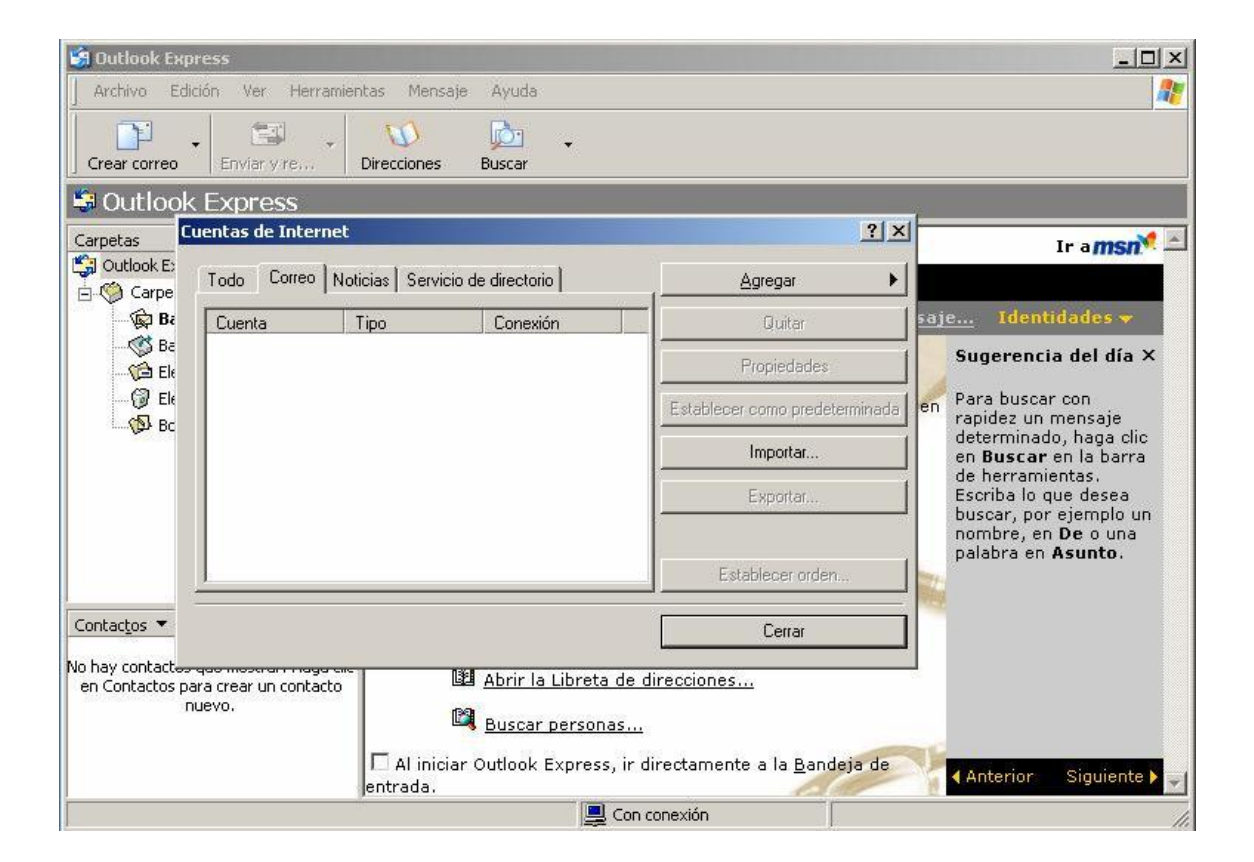

GLOBALSYS LTDA. Tel: 551 9182

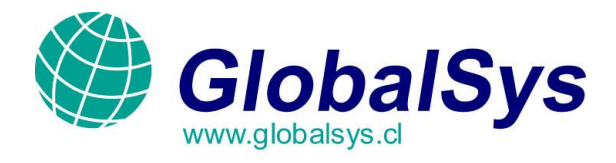

2. Presione en el botón "Agregar" y seleccione "Correo".

| 🗐 Outlook Exp                       | ress                                        |                 |                  |                                           |                                                                    |
|-------------------------------------|---------------------------------------------|-----------------|------------------|-------------------------------------------|--------------------------------------------------------------------|
| ] Archivo Edio                      | ción Ver Herran                             | iientas Mensaje | Ayuda            |                                           | 20                                                                 |
| Crear correo                        | Enviar y re                                 | Direcciones     | Buscar           |                                           |                                                                    |
| 😂 Outlook                           | Express                                     |                 |                  |                                           |                                                                    |
| Carpetas                            | uentas de Interne                           | t               |                  | <u>? ×</u>                                | Ir a msn 🖉 🖻                                                       |
| Carpa                               | Todo Correo Noticias Servicio de directorio |                 |                  | Agregar 🕨                                 | Correo                                                             |
| Bi                                  | Cuenta                                      | Tipo            | Conexión         | Quitar                                    | Noticias<br>Servicio de directorio                                 |
| 🚫 Ba<br>🎾 Ele                       |                                             |                 |                  | Propiedades                               | Sugerencia del día ×                                               |
| 🗇 Ele                               |                                             |                 |                  | Establecer como predeterminada            | en Para buscar con<br>rapidez un mensaje                           |
|                                     |                                             |                 |                  | İmportar                                  | determinado, haga clic<br>en <b>Buscar</b> en la barra             |
|                                     |                                             |                 |                  | Exportar                                  | de herramientas.<br>Escriba lo que desea<br>buscar, por ejemplo un |
|                                     |                                             |                 |                  |                                           | nombre, en De o una<br>palabra en Asunto.                          |
|                                     |                                             |                 |                  | Establecer orden                          |                                                                    |
| Contactos 🔻                         |                                             |                 |                  | Cerrar                                    |                                                                    |
| No hay contacted<br>en Contactos na | -quo mostrari riaga t                       |                 | Abrir la Libreta | de direcciones                            | 1                                                                  |
| n                                   | uevo.                                       | Ľ               | Buscar persona   | <u>15</u>                                 |                                                                    |
|                                     |                                             | C Al iniciar    | Outlook Express  | , ir directamente a la <u>B</u> andeja de | 🔨 🖌 Anterior 🔰 Siguiente 🕨 🥪                                       |
|                                     |                                             | Jona adar       |                  | Con conexión                              |                                                                    |

GLOBALSYS LTDA. Tel: 551 9182

e i

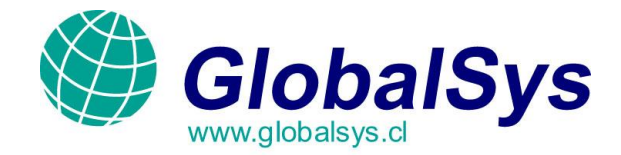

3. En la pantalla "Asistente para la conexión a Internet", en el campo "Nombre para Mostrar", Ingrese El nombre y apellido del usuario que va a hacer uso de la cuenta.

Luego presione el botón "Siguiente" para seguir con la configuración de la cuenta.

| stente para la conexión a In                                   | ternet                                                                           |          |
|----------------------------------------------------------------|----------------------------------------------------------------------------------|----------|
| Su nombre                                                      |                                                                                  | 米        |
| Al enviar correo electrónico,<br>saliente. Escriba su nombre l | su nombre aparecerá en el campo De del mensaje<br>tal y como desea que aparezca. |          |
| Nombre para mostrar:                                           | Jorge Lopez                                                                      |          |
|                                                                | Por ejemplo: Jorge López                                                         |          |
|                                                                |                                                                                  |          |
|                                                                |                                                                                  |          |
|                                                                |                                                                                  |          |
|                                                                | < Atrás Siguiente > C                                                            | Cancelar |

GLOBALSYS LTDA. Tel: 551 9182

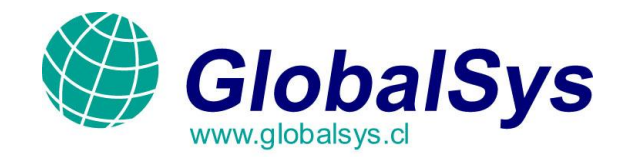

4. En el campo "Dirección de Correo Electrónico", ingrese la dirección de correo electrónico que va a utilizar.

Luego presione el botón "Siguiente" para seguir con la configuración de la cuenta.

| sistente para la conexión a Internet                          |                                                | ×      |
|---------------------------------------------------------------|------------------------------------------------|--------|
| Dirección de correo electrónico de                            | Internet                                       | 影      |
| La dirección de correo electrónico es l<br>enviarle mensajes. | a dirección que otras personas utilizarán para |        |
| Dirección de correo electrónico:                              | info@mgbhosting.com.ar                         |        |
|                                                               | Por ejemplo: alguien@microsoft.com             |        |
|                                                               |                                                |        |
|                                                               |                                                |        |
|                                                               |                                                |        |
|                                                               | < <u>A</u> trás Siguien <u>t</u> e > Ca        | ncelar |

GLOBALSYS LTDA. Tel: 551 9182

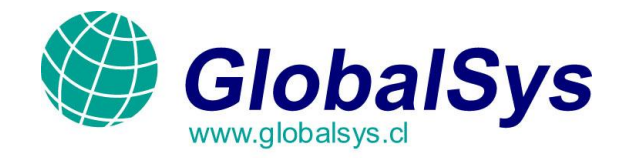

5. En el campo "Mi Servidor de Correo Entrante es", seleccione la opción "POP3".

En el campo "Servidor de Correo Entrante (POP3, IMAP o HTTP)", ingrese "mail.mgbhosting.com.ar" (mail.sudominio.com).

En el campo "Servidor de Correo Saliente", ingrese "mail.mgbhosting.com.ar" (mail.sudominio.com).

Luego presione el botón "Siguiente" para seguir con la configuración de la cuenta.

| ombre del servidor de correo electrónico                                                                                                    | > |
|----------------------------------------------------------------------------------------------------|---|
| Mi servidor de correo entrante es <b>POP3</b>                                                                                                    |   |
| Servidor de correo entrante (POP3, IMAP o HTTP):                                                                                                 |   |
|                                                                                                    |   |
| mail.mgbnosting.com.ar                                                                                                    |   |
| El servidor SMTP se utiliza para el correo saliente.                                                                                             |   |
| El servidor SMTP se utiliza para el correo saliente.<br>Servidor de correo saliente (SMTP):                                                      |   |
| El servidor SMTP se utiliza para el correo saliente.<br>Servidor de correo saliente (SMTP):<br>mail.mgbhosting.com.ar                            |   |
| mail.mgbhosting.com.ar<br>El servidor SMTP se utiliza para el correo saliente.<br>Servidor de correo saliente (SMTP):<br>mail.mgbhosting.com.ar  |   |
| mail.mgbhosting.com.ar<br>El servidor SMTP se utiliza para el correo saliente.<br>Servidor de correo saliente (SMTP):<br>mail.mgbhosting.com.ar  |   |
| Trail.mgbhosting.com.ar<br>El servidor SMTP se utiliza para el correo saliente.<br>Servidor de correo saliente (SMTP):<br>mail.mgbhosting.com.ar |   |

GLOBALSYS LTDA. Tel: 551 9182

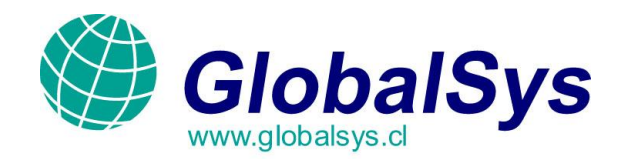

6. En el campo "Nombre de Cuenta", ingrese la dirección de correo electrónico completa.

En el campo "Contraseña", ingrese la contraseña que utilizo al crear la cuenta desde el panel de control. Además tilde la opción "Recordar Contraseña".

Luego presione el botón "Siguiente" para seguir con la configuración de la cuenta.

| Escriba el nombre de la<br>le ha proporcionado.                                | a cuenta y la contraseña que su proveedor de servicios Internet                                                                                                    |
|--------------------------------------------------------------------------------|----------------------------------------------------------------------------------------------------|
| Nombre de cuenta:                                                              | info@mgbhosting.com.ar                                                                                                    |
| Contraseña:                                                                    | ●●●●●●●●●●●●●●●●●●●●●●●●●●●●●●●●●●●●●                                                                                                    |
| Si su proveedor de servi<br>(SPA) para tener acceso<br>sesión usando autentica | cios Internet requiere autenticación de contraseña segura<br>a su cuenta de correo, active la casilla de verificación "Iniciar<br>ción de contraseña segura (SPA)". |
| 🔲 [Iniciar sesión usando                                                       | autenticación de contraseña segura (SPA)                                                                                                    |

GLOBALSYS LTDA. Tel: 551 9182

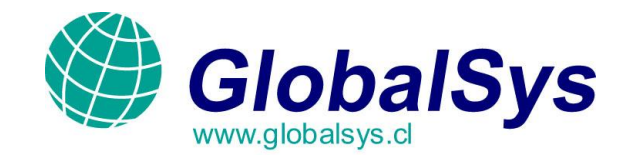

7. Ha finalizado de configurar la cuenta. Presione "Finalizar" y siga leyendo el manual ya que queda todavía configuraciones adicionales para que su correo funcione de la manera más optima.

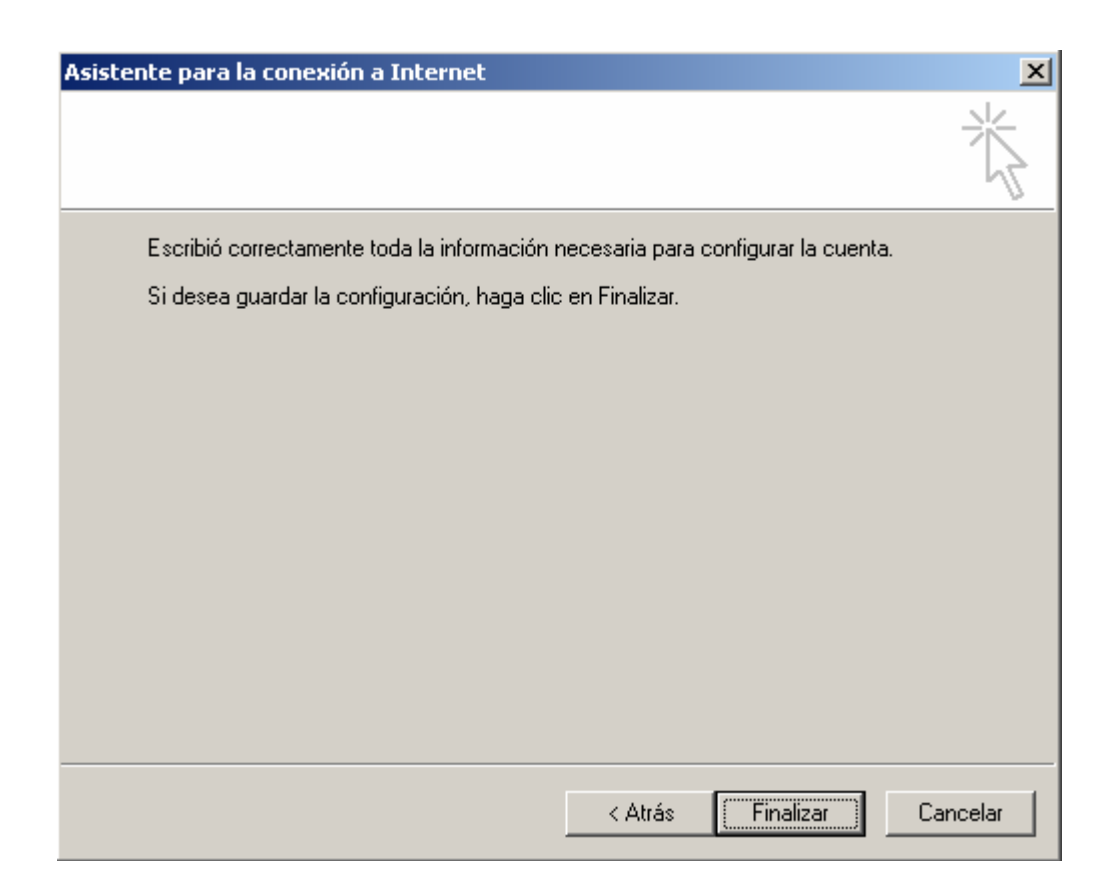

## GLOBALSYS LTDA. Tel: 551 9182

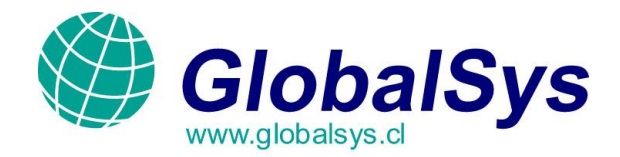

8. Nuevamente desde el menú principal, seleccione la opción "Herramientas" y luego haga clic en la Opción "Cuentas" y seleccione la cuenta que ha creado en los pasos anteriores.

| Cue | ntas de Interne  | :t                     |                 | <u>?</u> ×                     |
|-----|------------------|------------------------|-----------------|--------------------------------|
| ſ   | Todo Correo      | loticias   Servicio de | directorio      | <u>Agregar</u> ►               |
| F   | Cuenta           | Tipo                   | Conexión        | Quitar                         |
|     | .55 mail.mgbhost | . Correo (predete      | Cualquiera disp | Propiedades                    |
|     |                  |                        |                 | Establecer como predeterminada |
|     |                  |                        |                 | Importar                       |
|     |                  |                        |                 | Exportar                       |
|     |                  |                        |                 |                                |
| L   |                  |                        |                 | Establecer orden               |
| _   |                  |                        |                 | Cerrar                         |
|     |                  |                        |                 |                                |

GLOBALSYS LTDA. Tel: 551 9182

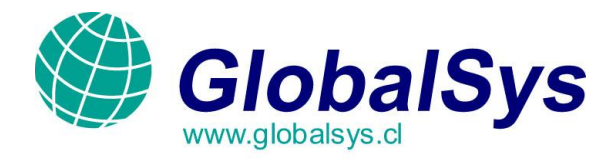

9. En la nueva ventana, presione sobre la solapa "Servidores". Tilde la opción "Mi Servidor Requiere Autenticación" y luego presione "Aceptar" y cierre las ventanas.

| 😪 Propiedades de mail.mgb                                | hosting.com.a            | ? ×                  |  |  |  |
|----------------------------------------------------------|--------------------------|----------------------|--|--|--|
| General Servidores Conexió                               | n Seguridad I            | Opciones avanzadas 📔 |  |  |  |
| Información del servidor —                               | Información del servidor |                      |  |  |  |
| Mi servidor de correo entrar                             | nte es POP3              |                      |  |  |  |
| Correo entrante (POP3):                                  | mail.mgbhosting.         | com.ar               |  |  |  |
| Correo saliente (SMTP):                                  | mail.mgbhosting.         | com.ar               |  |  |  |
| Servidor de correo entrante                              |                          |                      |  |  |  |
| Nombre de cuenta:                                        | info@mgbhostin           | g. com. ar           |  |  |  |
| Contraseña:                                              | •••••                    |                      |  |  |  |
|                                                          | Recordar contra          | seña                 |  |  |  |
| Iniciar sesión usando autenticación de contraseña segura |                          |                      |  |  |  |
| Servidor de correo saliente                              |                          |                      |  |  |  |
| Mi servidor requiere auto                                | enticación               | Configuración        |  |  |  |
|                                                          |                          |                      |  |  |  |
|                                                          |                          |                      |  |  |  |
|                                                          |                          |                      |  |  |  |
| Acept                                                    | ar Cano                  | elar Aplicar         |  |  |  |

¡Felicitaciones! Su cuenta de correo ha sido creada exitosamente.

GLOBALSYS LTDA. Tel: 551 9182

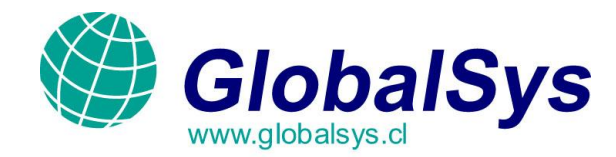

## Problemas de Conexión (importante):

Algunos proveedores de Internet cierran determinados puertos, generalmente el **puerto 25** por el cual salen los correos desde su PC hacia nuestros servidores.

Estos puertos son cerrados por un tema de seguridad y nuestros clientes se ven envueltos en un problema cuando luego de haber configurado sus cuentas, no pueden enviar correos pero si pueden recibirlos.

## Si usted tiene este problema realice la siguiente tarea:

- 1. Verifique ante todo que sus configuraciones concuerdan con nuestro explicativo en este manual.
- 2. Si todavía persiste el problema realice la siguiente tarea:
  - Presione el botón "Inicio" en su sistema operativo Windows.
  - Presione el botón "Ejecutar", se abrirá una ventanita negra.
  - En la misma ingrese lo siguiente: telnet mail.sudominio.com 25
  - Si al realizar esta tarea usted ve que no es posible conectarse al servidor, puede contactarse Con su proveedor de Internet pidiéndoles que abran el puerto 25 ya que usted desea utilizarlo Con nuestra empresa o siga los pasos a continuación.
- 3. Nuevamente desde el menú principal, seleccione la opción "Herramientas" y luego haga clic en la Opción "Cuentas" y seleccione la cuenta que ha creado en los pasos anteriores.
- 4. Ahora presione sobre la solapa "Opciones Avanzadas".
- 5. En el campo "Correo Saliente (SMTP)", modifique el numero 25 por el 2525.
- 6. presione "Aceptar" y cierre las ventanas.

| Propiedades de mail.mgbhosting.com.ar                      | 2    |
|------------------------------------------------------------|------|
| General Servidores Conexión Seguridad Opciones avanza      | adas |
| Números de puerto del servidor                             | -    |
| Correo saliente (SMTP): E Predetermina                     | do   |
| 🔲 El servidor requiere una conexión segura (SSL)           |      |
| Correo entrante (POP3): 110                                |      |
| 🔲 El servidor requiere una conexión segura (SSL)           |      |
| Tiempo de espera del servidor                              | - 18 |
| Corto — J Largo 1 minuto                                   |      |
| Envío                                                      |      |
| 🗖 Separar mensajes mayores de 🛛 🙃 📑 KB                     |      |
| Entrega                                                    | - 10 |
| 🧖 Mantener una copia de los mensajes en el servidor        |      |
| 🗖 Quitar del servidor después de 🧧 芸 día(s)                |      |
| 🔽 Quitar del servidor al eliminar de "Elementos eliminados | n.   |
|                                                            |      |
| Aceptar Cancelar Ap                                        | icar |

Si estos pasos no funcionan, no dude en contactarse con nosotros escribiendo a <u>webmaster@globalsys.cl</u> o Llamando a los números al pie de este mensaje de lunes a viernes de 8:30 a 18:00 Hs.

GLOBALSYS LTDA. Tel: 551 9182